# 電子証明書取得・更新マニュアル

# 内容

| 電子証明書の取得手順          | 2 |
|---------------------|---|
| 電子証明書の更新手順          | 3 |
| 電子証明書取得アプリのダウンロード方法 | 4 |
| 電子証明書の取得・更新手順       | 6 |
| 電子証明書取得アプリの削除方法     | 7 |

## 電子証明書の取得手順

電子証明書取得アプリのダウンロード方法

電子証明書の取得(有効期限が過ぎ90日以内または、再発行後のお客様)

利用者電子証明書取得の場合は①、管理者電子証明書取得の場合は②をクリックします。 個人のお客さま 法人・事業主のお客さま 地域への取り組み 福島信金について 採用情報 ○ 福島信用金庫 ±₩₩₩,=-ト::190 よくあるご質問 お問い合わせ 資金の調達 経営のサポート 経営事務の効率化 ご利用ガイド 0 000 管理者の方による 開通確認、利用者情報の登録・変更など ご利用登録がお済みのお客さ 客さま ご利用情報の設定 管理者ログイン <sub>電子証明書方式</sub> 利用者ログイン <sub>電子証明書方式</sub> 管理者ログイン 初めてご利用のお客さまは最初に電子証明書を取得し 初めてご利用のお客さまは利用開始前に開通確認およ び電子証明書を取得してください。 (1)> 電子証明書取得 >電子証明書取得 2 電子証明書とは ① (利用者)をクリックした場合 ② (管理者)をクリックした場合 契約者 ID、利用者 ID、利用者暗証番号を入力し「次へ」をクリック 契約者 ID、ご契約先暗証番号を入力し「次へ」をクリック 电子証明書取得 電子証明書取得 ID・暗証番号の入力<sup>®</sup> | ID・暗証番号の入力<sup>®</sup> ○ 希子経時間の新聞方法は255
 ○ インターネット/○ キングをごが用いなお/ションで電子経時間を取用してください ○ 常子経防害の影響方法は<u>ごせん</u> ◎ インジーネットバンキングをご利用に知る NY(を10 (VRR8年) \_\_\_\_\_\_\_\_\_ \_\_\_\_\_\_\_\_ ソンドウィアキーボード入力 (正) 契約者: ロ (利用者登号) 1188:D 10220254 ソフトウェアキーボード入力 回 ※1 8月秋カードに記載されている1 2 0 7. ※2 開発後での: 当年(人、ご知られ)(第第6) x12556050000145.258 x24945000451024. 211 8^ ご契約先確認暗証番号を入力し「次へ」をクリック ワンタイムパスワードを入力し「次へ」をクリック 電子証明書取得 明証問うのヘルー | 暗証番号の入力 🖗 ください、 ○ 電子証明書の改構方法は7.50 ① 電井U5DEに保許する場合は、3.0秒~1分目電制配がわかりますので、保存が第7するまで、そのままお待ちください。 常子证明者收益 ご契約法数認知証券号 (\*1) 11 開発取得時に発展した。4月1 電子証明書取得 Ţ

## 電子証明書の更新手順

電子証明書の更新(有効期限切れまで30日以内のお客様)

更新対象の利用者または管理者ログインをします

| 個人のお客さま 法人・奉旨                                                                     | 【主のお客さま 地域への取り組み 福祉                                                              | 島信金について 採用情報                          | インターネットバ                | ンキング       |
|-----------------------------------------------------------------------------------|----------------------------------------------------------------------------------|---------------------------------------|-------------------------|------------|
| ○ 福島信用金属                                                                          | ▲融税開コード:1190                                                                     |                                       | よくあるご質問 お               | 問い合わせ      |
|                                                                                   | 資金の調達 経営のサポート                                                                    | 経営事務の効率化 ご利用ガイド                       |                         |            |
| ž                                                                                 | 管理者の方による<br>利用登録がお済みのお寄さま                                                        | 開通確認、利用者信頼の<br>ご利用情報の                 | 登録・変更など<br>設定           |            |
| <b>&gt;</b> 利<br>初めてご利用の                                                          | 利用者ログイン<br>電子証明書方式<br>利用者ログイン<br>かまさまは意切に電子証明書を取得し                               | 管理者ログ でのようには、「「「「」」」 でのようままは利用        | 方式<br>ゲイン<br>開始前に開通確認およ |            |
| てください。<br>▶ 電子証明書Ⅱ                                                                | 又得                                                                               | び電子証明書を取得してくださ<br>> 開通確認<br>> 電子証明書取得 | υ.,                     | •          |
|                                                                                   |                                                                                  |                                       |                         |            |
|                                                                                   |                                                                                  | Ŷ                                     |                         |            |
| 重要なお知らせ欄にあ                                                                        | る「電子証明書の更                                                                        | 新はこちら <u>」</u> をクリッ                   | ックします                   |            |
| Ĵ しんきん金庫                                                                          |                                                                                  |                                       | 文字サイズ 標準                | 拡大 困ったときはし |
| しんきん太郎樹                                                                           | への重要なお知ら                                                                         | 6 <del>世</del>                        |                         |            |
| = 電子証明書の更                                                                         | 「新をお願いします                                                                        |                                       |                         |            |
| 現在ご使用の電子証明書の<br>更新する場合は、セコム・<br>□ ロイム・連進のすめ回られる<br>≥ 電子証明書の更新はこち<br>□ このお知らせをしはらら | 与効期限は、2020年10月02日09時00分<br>プレミアムネットのUSBを取り外した∜<br>育にて、お手続きいただけます。<br>ら<br>く表示しない | までとなります。<br>伏断で、電子証明書方式からログインして・      | ください。                   |            |
| + 電子証明書の取                                                                         | は得をお願いします                                                                        |                                       |                         |            |
| + メールアドレス                                                                         | の登録をお願いします                                                                       |                                       |                         |            |
|                                                                                   |                                                                                  |                                       |                         |            |
|                                                                                   |                                                                                  |                                       |                         |            |
|                                                                                   |                                                                                  | $\checkmark$                          |                         |            |

電子証明書取得アプリのダウンロード方法へ

## 電子証明書取得アプリのダウンロード方法

Windows の Microsoft Edge および Google Chrome で電子証明書の取得・更新を行う場合は、 「電子証明書取得アプリ」が必要です。アプリのダウンロードおよび起動方法は以下のとおり です。

1. 【電子証明書取得開始】または【電子証明書更新開始】画面を表示し、「電子証明書取得 アプリのダウンロード」の[ダウンロード] ボタンをクリックします。

| しんきん電                                                                                      | 子証明書認証局                                            |                                |                                                                                                    |     |  |
|--------------------------------------------------------------------------------------------|----------------------------------------------------|--------------------------------|----------------------------------------------------------------------------------------------------|-----|--|
| 電子証明書                                                                                      | 取得アプリのタ                                            | ウンロー                           | ۲                                                                                                    |     |  |
| 箱子証明書の取得には<br>アプレケーションを5                                                                   | 専用のアプリケーションが必<br>ウンロードのうえ、近畿して                     | Eです。<br>(たまい、                  |                                                                                                    |     |  |
| <ul> <li>① 裏用のアプリケー</li> <li>① 裏用のアプリケー</li> <li>① 常用のアプリケー</li> <li>① 常子証明書を取得</li> </ul> | ションのダウンロードおよび結<br>ションがダウンロードできない<br>できる数件確認済み環境はごち | 9764 <u>253</u><br>984258<br>8 |                                                                                                    |     |  |
|                                                                                            |                                                    | ſſ                             | タウンロード                                                                                                    | n i |  |
|                                                                                            |                                                    |                                | - and an and a second second second second second second second second second second second second second second |     |  |

2. ダウンロードされたアプリを起動します。アプリの起動方法はご利用のブラウザにより以下のとおりです。

【Microsoft Edge を利用する場合】

画面右上に表示されるダウンロードポップアップの[開く] ボタンをクリックします。

|                                                          |                     |            |        | 4o         | - | đ                  | × |
|----------------------------------------------------------|---------------------|------------|--------|------------|---|--------------------|---|
| 12778ca_u=28u_s=519ca8787ca01bdbc9d9615946c6100e4a7faac1 | ダウンロード              | Ð          | Q      | $\Diamond$ |   | $\mathbb{A}^{q_1}$ | Q |
|                                                          | ShinkintBCertTooLex | で行う操作を選んでく | ಸತು.   |            |   |                    | ^ |
| 正明書認証局                                                   | 121<                | 名前を付けて     | $\sim$ |            |   |                    |   |
|                                                          | もっと見る               |            |        |            |   |                    |   |
| 得アプリのダウンロード                                              |                     |            | -      | -          |   |                    |   |

【Google Chrome を利用する場合】

画面左下に表示されるファイル(ShinkinIBCertTool.exe)をクリックします。

| ShinkinIBCertTool.exe |       |   |  |   |   |
|-----------------------|-------|---|--|---|---|
| م 8°C<br>(ځانا        | <br>Q | D |  | 0 | @ |

3. 「電子証明書取得アプリ」が起動していることを確認します。(最前面に表示されます。)

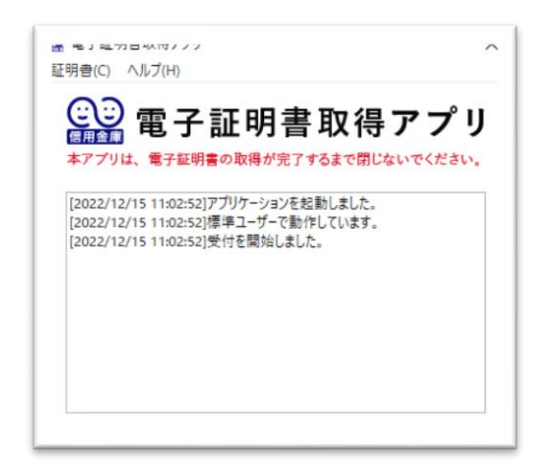

以上で、電子証明書取得アプリのダウンロードおよび起動が完了しました。電子証明書取 得アプリが最前面に出ている状態で、電子証明書の「取得」または「更新」を実施してくだ さい。電子証明書の取得・更新方法は次のページになります。

#### 電子証明書の取得・更新手順

#### 電子証明書を取得する

<u>アプリが起動していることを確認してから</u>、【電子証明書取得開始】画面の[取得](または[パソコンに保存する])ボタンをクリックします。(ご利用のインターネットバンキン グサービス により、表示される画面が異なります。)

| <ul> <li>電子証明書取得開始</li> <li>インターキットリンキングをご用に応じていますが目前を取得してください。</li> <li>単名加速電源中プンをお助した必須で、単名加速を取得してください。</li> <li>デプリケーションの飲料準測を開いてしまった場合は、単常グランロードのつえ、取動してください。</li> <li>次ピ</li> </ul>                                |  |
|----------------------------------------------------------------------------------------------------|--|
| または                                                                                                    |  |
| 電子証明書取得開始                                                                                                    |  |
| 電子設備者の成果をを通信してください。<br>() ダンターネットじゆそングをご利用になる(ハコンで電子記録像を設備してくたさい。<br>() 希子記録者的ドウブリを支払したが高さ、高子記録像を取得してください。<br>アプリケーションの整確意を使じてしまうな場合は、商業ダウンロードのうま、植物してください。<br>の目前になるになずまままは、こうかい、194回客時がかっかさまつか、彼らか高大であます。 そのまままたたたたし、 |  |
| パンコンに紹行する<br>東用USBに保存する                                                                                                    |  |

#### 電子証明書を更新する

アプリが起動していることを確認してから、【電子証明書更新開始】画面の[更新] (または [パソコンに保存する])ボタンをクリックします。(ご利用のインターネットバ ンキングサービス により、表示される画面が異なります。)

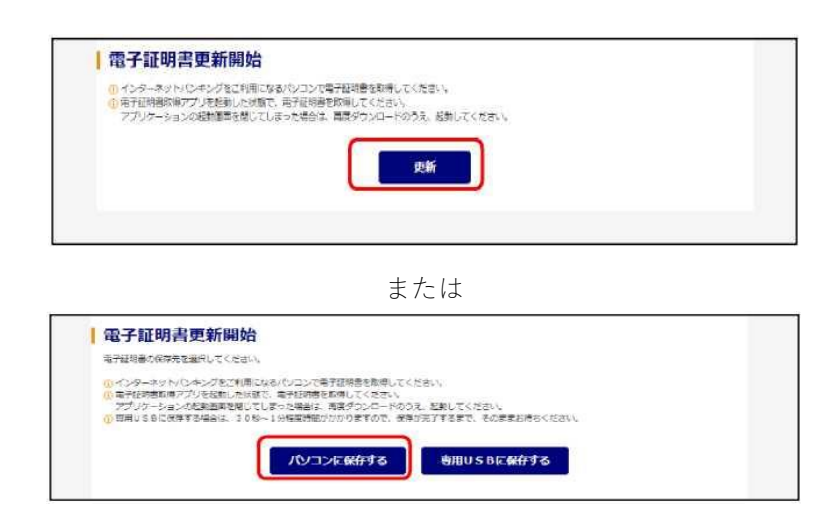

インストールが完了すると、【電子証明書取得完了または更新完了】画面が表示されま すので、 [閉じる] ボタンをクリックし、画面を閉じます。

| 電子証明書 取得完了                                                                                                    |  |
|----------------------------------------------------------------------------------------------------|--|
| 2歳時時が10月2日後年11日春年4月1日年にしました。<br>ログイン社会支援の時代、10年7日時代ログショナボタンから、205歳年11日時代を使用してログインしてくためにし                                                                                                    |  |
| 6703684                                                                                                    |  |
| Example you AP.<br>Separatement as the denses before some dense for the second dense of the last<br>second dense as the dense before second dense of the dense of the dense of the dense<br>second dense of the dense of the dense of the dense of the dense of the dense of the dense<br>second dense are of the dense of the dense |  |
| 3c/J751.@# ~ 21773240cecd60361194954511029306cou/300                                                                                                    |  |
| 0.87009800900000000000000000000000000000                                                                                                    |  |

| 电子証明書 更新完了                                                                                                    |                                                                                                    |  |
|----------------------------------------------------------------------------------------------------|----------------------------------------------------------------------------------------------------|--|
| 機能からジロンへ進行協同書をインスト<br>リクインを行う後かに、「電子経明者ロイ                                                                                                    | ールレダレル。<br>マインノボタンの法、この中子経験着気度用してログインしてください。                                                                    |  |
|                                                                                                    | 8.9006.84                                                                                                    |  |
| Country = JF<br>Organization = The Showin Barws II<br>Department on that = Barnel II bears<br>Organization Linit = USBRYNE - 2<br>Organization Linit = CBRYSSLEDM.<br>Common Name = dh-1277mpbln23<br>5 - 1771-2881 = 11-8504544851314 | Romation System Genter Co. Also<br>Hariang Telearmente 82004-1837<br>Ni - 1<br>2277<br>Michael Status 1000-1800 |  |
| - 979) 備修 × 11-85-00/864993.563                                                                                                    | 5458c776490c03c0480758c4                                                                                        |  |

アプリ右上の「X」をクリックして、アプリを終了します。

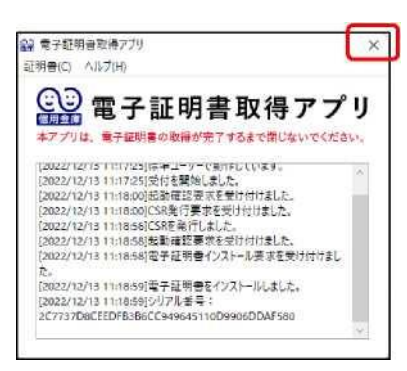

電子証明書取得アプリの削除方法

ホーム画面下部のエクスプローラーを開きます。

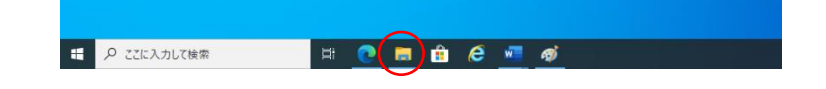

ダウンロードフォルダに格納されているアプリ(「ShinkinIBCertTool」)を削除します。

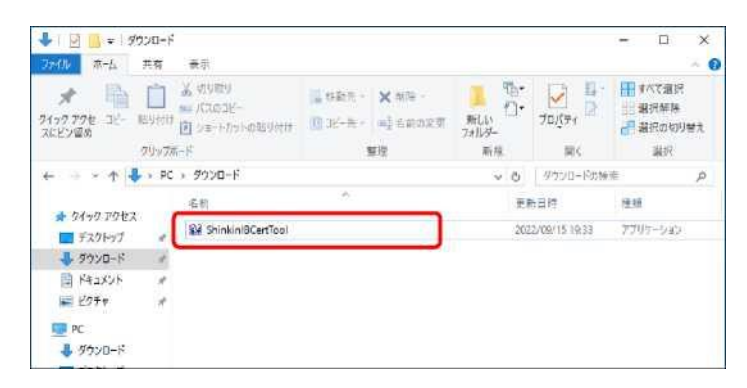

以上で、終了です。